## Applying Extended Time Accommodations to Gradescope Exams

## To create a time limit extension for a student in Gradescope:

1. First set a maximum time permitted value when creating the online assignment (or edit your current online assignment to have a maximum time permitted value).

| Assignment Se          | ettings                 | ×                                                               |  |  |  |
|------------------------|-------------------------|-----------------------------------------------------------------|--|--|--|
| ASSIGNMENT TYPE        | ASSIGNMENT NAME         |                                                                 |  |  |  |
| Online Assignment BETA | Online Assignment       |                                                                 |  |  |  |
|                        | RELEASE DATE (PDT)      | DUE DATE (PDT)                                                  |  |  |  |
|                        | Mar 3 2020 01:00 PM     | Mar 28 2020 01:00 PM                                            |  |  |  |
|                        | Allow late submissions  | LATE DUE DATE (PDT)                                             |  |  |  |
|                        |                         | Click to set date & time<br>MAXIMUM TIME PERMITTED<br>(MINUTES) |  |  |  |
|                        | Enforce time limit      |                                                                 |  |  |  |
|                        |                         | 20                                                              |  |  |  |
|                        | GROUP SUBMISSION        |                                                                 |  |  |  |
|                        | Enable Group Submission | Limit Group Size: No Max                                        |  |  |  |
|                        |                         |                                                                 |  |  |  |
|                        |                         | Cancel Create Assignment                                        |  |  |  |
|                        | MAN 14 D                |                                                                 |  |  |  |

2. You may set a course-level extension or an assignment-level extension for specific students on your roster. If a student has both a course-level and assignment-level extension set, the assignment-level will override the course-level extension.

| <ul> <li>Introduction to Gradescope &lt; Image: Construction</li> <li>Assignments</li> <li>Assignments</li> <li>Roster</li> <li>Extensions</li> <li>Course Settings</li> <li>INSTRUCTORS</li> <li>Instructor User</li> <li>Instructor User</li> </ul> | Gradescope 101 Spring 2020 Extensions<br>Add an Extension  Course-wid  FIRST 4  FIRST 4  Chad Carter  Lloyd Beck  ExtEnsion TYPE Maximum Time Permitted  Multiply available time by 1.5  Add 30 minutes  Cancel Add Extension | tensions on each assignment.<br>EDIT<br>ed by 3 mins |
|----------------------------------------------------------------------------------------------------|----------------------------------------------------------------------------------------------------|------------------------------------------------------|
| Account ^                                                                                                    |                                                                                                    | Add an extension +                                   |

Course level:

## Assignment level:

| Gradescope      Cope      Caracteria      Cope      Caracteria      Caracteria      Cope      Caracteria      Cope      Caracteria      Caracteria | Assignme             | Add an Extension                                                                   | *                                | :  |               |                    |
|----------------------------------------------------------------------------------------------------|----------------------|------------------------------------------------------------------------------------|----------------------------------|----|---------------|--------------------|
| Online Assignment                                                                                                    | MAX TIME P           | STUDENT                                                                            |                                  |    |               |                    |
| Create Outline                                                                                                    | 2 mins               | Paul Gregory                                                                       | •                                |    |               |                    |
| Manage Submissions                                                                                                    | <sup>♠</sup> FIRST & | EXTENSION TYPE                                                                     |                                  |    | EXTENSION TIM | IE EDIT            |
| Grade Submissions     Review Grades                                                                                                    | Dale Long            | <ul> <li>Maximum Time Permitted</li> <li>Multiply available time by 1.5</li> </ul> |                                  |    | 4 mins        | 1                  |
|                                                                                                    | Jean Pena            | O Add 30 minutes                                                                   |                                  |    | 8 mins        | P 🗇                |
| C Regrade Requests                                                                                                    | Lloyd Beck           |                                                                                    | Cancel Add Extension             |    | 5 mins        | 1                  |
| Extensions                                                                                                    | Maureen Pier         | ce                                                                                 | Time Permitted: Extended by 2x   |    | 4 mins        | 1                  |
| Settings                                                                                                    | Paul Gregory         |                                                                                    | Time Permitted: Extended by 3 mi | ns | 5 mins        | 10                 |
|                                                                                                    | Sherri Johnso        | n                                                                                  | Time Permitted: Extended by 4x   |    | 8 mins        | ø                  |
| Account ^                                                                                                    |                      |                                                                                    |                                  |    |               | Add an extension + |

When the respective student starts their timed online assignment, they'll see the extended time limit rather than the default one.

Please note that extensions currently only apply to timed online assignments. However, Gradescope is working on extensions for due dates (for both online and PDF-based Gradescope assignments) as well.

Gradescope has a <u>webpage</u> on remote assessments for more information.

Contact <u>help@gradescope.com</u> with questions.